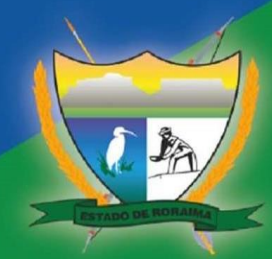

GOVERNO DO ESTADO DE RORAIMA SECRETARIA DE ESTADO DO PLANEJAMENTO E ORÇAMENTO

## PLANO PLURIANUAL RORAIMA 2024-2027

MANUAL ELETRÔNICO DE REVISÃO DO PPA EXERCÍCIOS: 2026 e 2027

> SECRETARIA DE PLANEJAMENTO E ORÇAMENTO

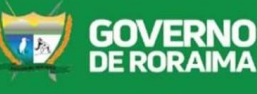

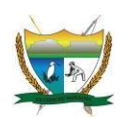

GOVERNO DO ESTADO DE RORAIMA SECRETARIA DE ESTADO DO PLANEJAMENTO E ORÇAMENTO

### Manual Eletrônico de Revisão do PPA

Anos 2026 e 2027

BOA VISTA – RORAIMA JULHO-2025

# Sistema de Planejamento, Contabilidade e Finanças do Estado de Roraima - FIPLAN.

O **FIPLAN** deve ser alimentado pelos técnicos das Unidades de Planejamento e Orçamento (das UGAM's ou DEPLAF's) já cadastrados.

Para cadastro de novos usuários no Sistema, encaminhar solicitação e ficha de cadastro, devidamente preenchida para SEPLAN, através de ofício, a fim de que sejam disponibilizados login e senha de acesso.

#### Atenção:

A ficha de cadastro está disponível em link sobre a Revisão no site da SEPLAN www.seplan.rr.gov.br

#### ✤ COMO ACESSAR AO SISTEMA FIPLAN

Só poderão acessar o sistema os usuários que se encontram cadastrados e que possuam **Login** e **Senha**. O Cadastro será realizado pela SEPLAN, mediante o encaminhamento, pelo usuário, de sua Ficha Cadastral devidamente preenchida.

Após esse procedimento, o usuário receberá um LOGIN e uma SENHA no email informado na Ficha Cadastral.

Após receber login e senha pessoal o usuário deverá acessar o sistema pelo seguinte caminho:

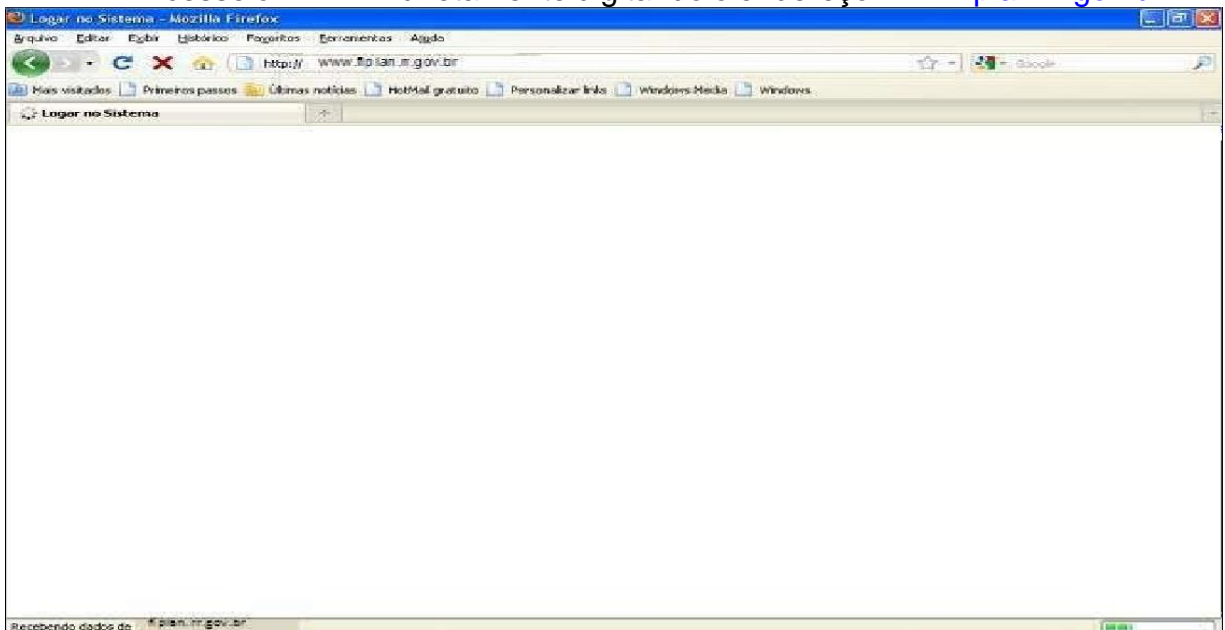

✓ Acesse o FIPLAN diretamente digitando o endereço www.fiplan.rr.gov.br.

Ao digitar o Endereço da página do FIPLAN, o sistema abrirá a tela inicial com o exercício de execução do orçamento.

Feito a escolha do Exercício, o usuário deverá digitar o CPF e clicar em OK.

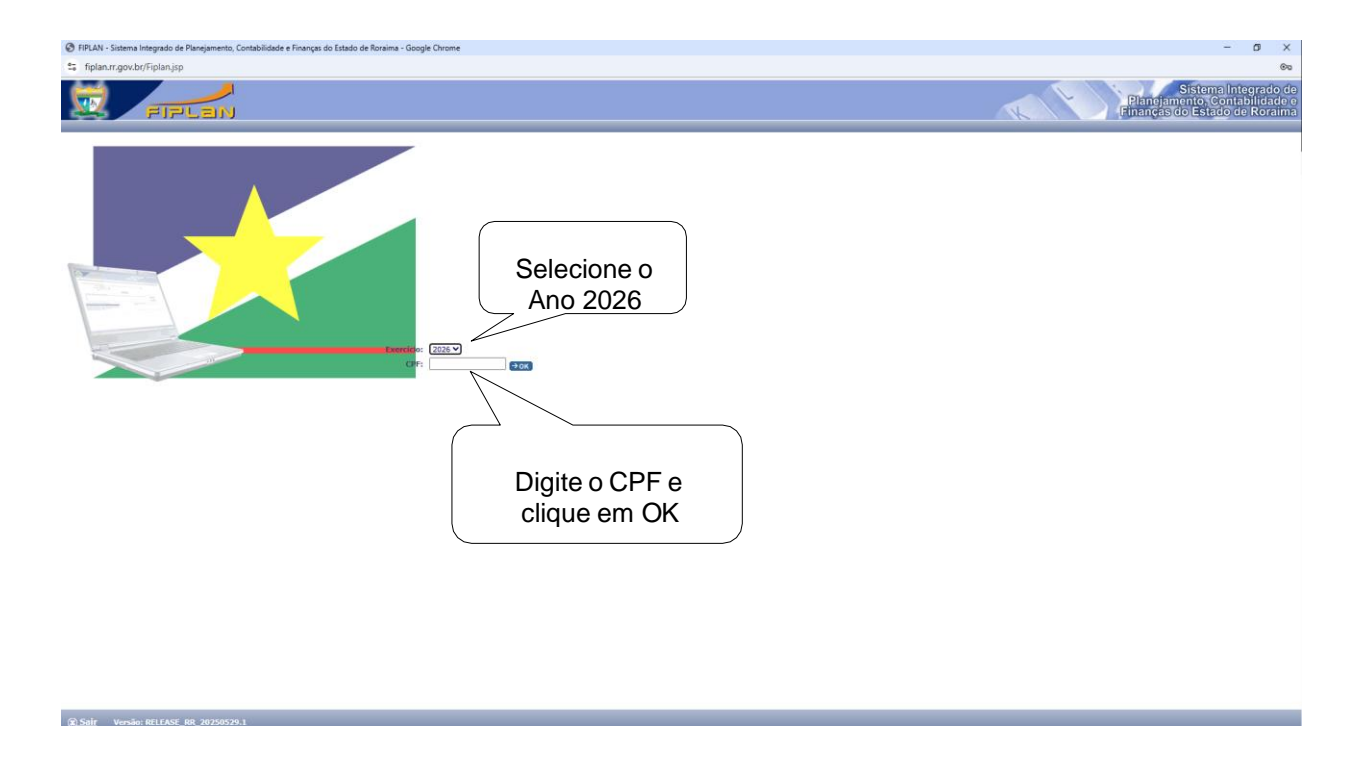

Na tela abaixo o Usuário deverá digitar a Senha e escolher, dentro das opções, a Unidade Orçamentária que precisará acessar.

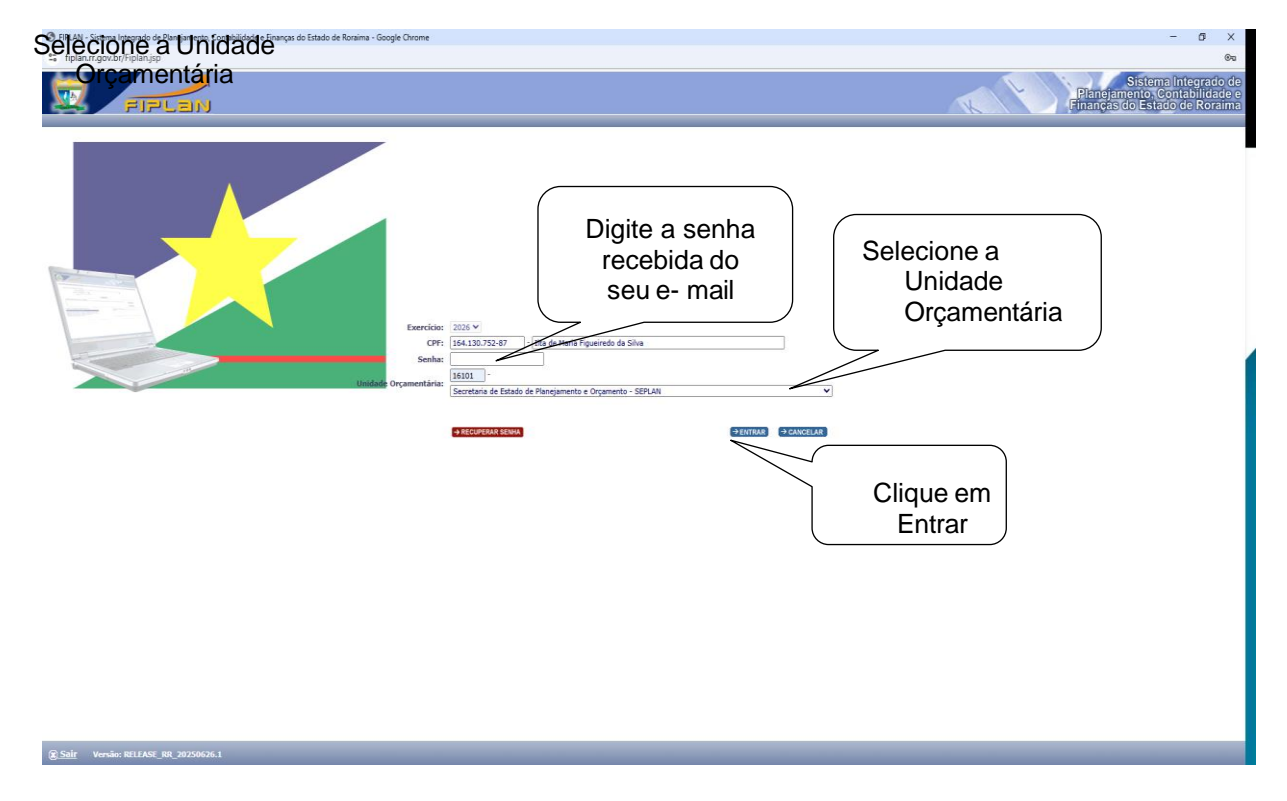

Após escolher clique em Entrar.

#### **IMPORTANTE:**

Se for o primeiro acesso do usuário o sistema abrirá duas telas em sequência para que o usuário faça a alteração da senha recebida no e-mail pessoal e grave perguntas com suas respectivas respostas, as quais o sistema solicitará alternadamente quando o usuário efetuar os próximos acessos.

Se o usuário já tiver alterado a senha e não estiver mais acessando o sistema pela primeira vez, será apresentada uma das perguntas cadastradas para que o usuário digite a resposta e, assim, o sistema autentique a entrada do usuário.

As telas seguintes são as do primeiro acesso:

**1º passo** - Digite a senha recebida no seu email pessoal que chamamos de senha atual;

2º passo - Digite uma nova senha com no mínimo, seis dígitos; letras e números;

3º passo - Digite a confirmação da nova senha.

4º passo - Após digitar os dados da senha (antes de clicar em alterar

no rodapé) clique em **adicionar** para informar uma pergunta com sua resposta. Para remover uma pergunta, antes cadastrada, clique na linha que a

contém para marcá-la e em seguida clique em **remover.** 

| 🕏 RPLAN - Sistema Integrado de Planejamento, Contabilidade e Finanças do Estado de Roraima - Google Chrome                            | - 6 ×                                                                                  |
|----------------------------------------------------------------------------------------------------|----------------------------------------------------------------------------------------|
| 💲 fiplan.m.gov.br/Fiplanjsp                                                                                                    | @u                                                                                     |
| FIFLEN                                                                                                    | Sistema Integrado de<br>Planejamento, Contabilidade e<br>Finanças do Estado de Roraima |
| Alterar Senha                                                                                                    | Dante - 12:28:09 17/06/2025                                                            |
| Senha Ataal:     -       Rodefinit Senha     -       Word Senha:     -       Confirmar Senha:     -       Pergunta de Segurança     - |                                                                                        |
| Peguda       1     Nome do Pel?                                                                                                    |                                                                                        |

**OBS.:** O usuário terá que cadastrar, no mínimo, uma pergunta com sua

#### respectiva resposta.

Ao clicar em adicionar o sistema apresentará a tela seguinte:

| mologaby finlan rr gov br/framal | largupta decisersionid = 4kPsex0fd | se normali - ocoge chimi ekitisti poiki (her vite) = 32                                                                                                    |                                                                                                    |
|----------------------------------|------------------------------------|----------------------------------------------------------------------------------------------------|----------------------------------------------------------------------------------------------------|
| mologaov.npian.m.gov.or/mamer    | ergunta.dogsessionio=akardkora     | Jaw I Iskow ZemcDiki Jabo Jakow Jakow Ja |                                                                                                    |
| cluir Pergunta                   |                                    |                                                                                                    | @ta = 12:05:46.30/06/20                                                                                                    |
|                                  | Pergunta:                          |                                                                                                    |                                                                                                    |
|                                  | Resposta:                          |                                                                                                    |                                                                                                    |
|                                  | Confirma Resposta:                 |                                                                                                    |                                                                                                    |
|                                  |                                    |                                                                                                    |                                                                                                    |
|                                  |                                    |                                                                                                    |                                                                                                    |
|                                  |                                    |                                                                                                    |                                                                                                    |
|                                  |                                    |                                                                                                    |                                                                                                    |
|                                  |                                    |                                                                                                    |                                                                                                    |
|                                  |                                    |                                                                                                    |                                                                                                    |
|                                  |                                    |                                                                                                    |                                                                                                    |
|                                  |                                    |                                                                                                    |                                                                                                    |
|                                  |                                    |                                                                                                    |                                                                                                    |
|                                  |                                    |                                                                                                    |                                                                                                    |
|                                  |                                    |                                                                                                    |                                                                                                    |
|                                  |                                    |                                                                                                    |                                                                                                    |
|                                  |                                    |                                                                                                    |                                                                                                    |
|                                  |                                    |                                                                                                    |                                                                                                    |
|                                  |                                    |                                                                                                    |                                                                                                    |
|                                  |                                    |                                                                                                    |                                                                                                    |
|                                  |                                    |                                                                                                    |                                                                                                    |
|                                  |                                    |                                                                                                    |                                                                                                    |
|                                  |                                    |                                                                                                    |                                                                                                    |
|                                  |                                    |                                                                                                    |                                                                                                    |
|                                  |                                    |                                                                                                    |                                                                                                    |
|                                  |                                    |                                                                                                    |                                                                                                    |
|                                  |                                    |                                                                                                    |                                                                                                    |
|                                  |                                    |                                                                                                    |                                                                                                    |
|                                  |                                    |                                                                                                    |                                                                                                    |
|                                  |                                    |                                                                                                    |                                                                                                    |
|                                  |                                    |                                                                                                    |                                                                                                    |
|                                  |                                    |                                                                                                    |                                                                                                    |
|                                  |                                    |                                                                                                    |                                                                                                    |
|                                  |                                    |                                                                                                    |                                                                                                    |
|                                  |                                    |                                                                                                    |                                                                                                    |
|                                  |                                    |                                                                                                    |                                                                                                    |
|                                  |                                    |                                                                                                    | EDITOLISE (PLANCE)                                                                                                    |
|                                  |                                    |                                                                                                    |                                                                                                    |
|                                  |                                    |                                                                                                    |                                                                                                    |
|                                  |                                    |                                                                                                    |                                                                                                    |
|                                  |                                    |                                                                                                    |                                                                                                    |
|                                  |                                    |                                                                                                    | Richman Informa                                                                                                    |
|                                  |                                    |                                                                                                    |                                                                                                    |
| FIEL DN                          |                                    |                                                                                                    | Financias do Estado de Re                                                                                                    |
|                                  | ,                                  |                                                                                                    | Chranking and Canada and Canada and |
|                                  |                                    |                                                                                                    |                                                                                                    |
| r Senha                          |                                    |                                                                                                    | iltademaria - 11:50:40 26/06/3                                                                                                    |
|                                  |                                    |                                                                                                    |                                                                                                    |
|                                  |                                    | Ø FIPLAN - Sistema Integrado de Planejamento. Contabilidade e Finanças do Estado de Roraima - Gos., − □ ×                                                                                                    |                                                                                                    |

adicional
 remover

Adicione a pergunta e a resposta da pergunta. Digite a confirmação da resposta. Clique em **incluir** para incluir a pergunta.

O sistema solicitará a confirmação da inclusão e (após confirmar **sim)** abrirá a tela para nova inclusão de perguntas e respostas, conforme a tela seguinte:

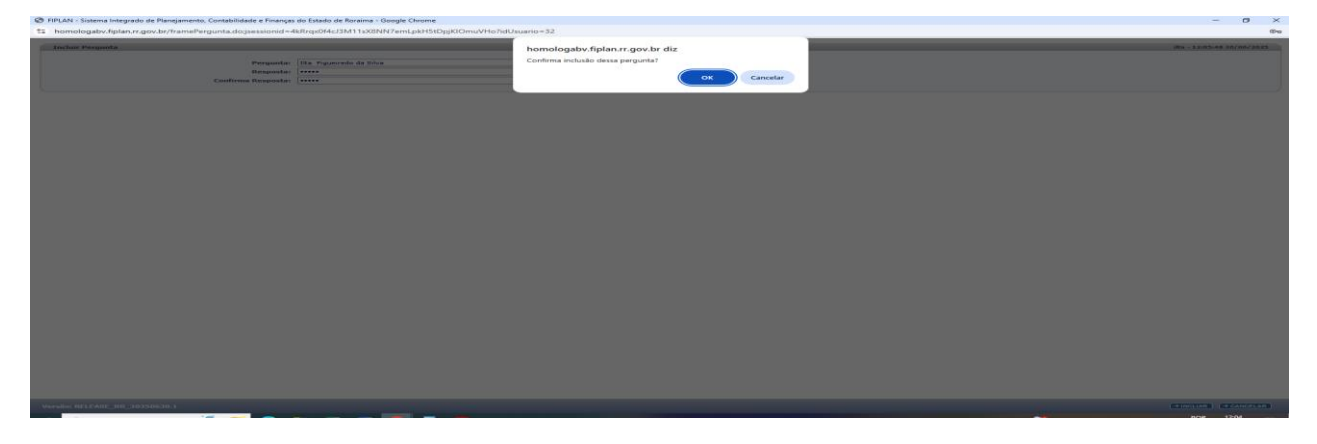

| FIPLAN - Sistema Integrado de Planejamento, Contabilidade e Finanças do Esta | ado de Roraima - Goo — 🛛 🔿        | < |
|------------------------------------------------------------------------------|-----------------------------------|---|
| • homologabv.fiplan.rr.gov.br/framePergunta.do;jsessionid=dt8oDC             | Cxqd1-XMilwnem8jZq5gBfsxqn_L 🛛 👁  | 7 |
| Incluir Pergunta                                                             | iltademaria - 11:50:39 26/06/2025 |   |
| Pergunta: Resposta: Confirma Resposta:                                       |                                   |   |
| Versão: RELEASE_RR_20250626.1                                                |                                   |   |
|                                                                              |                                   |   |

Caso não deseje incluir mais perguntas clique em **cancelar** e o sistema apresentará a tela de troca de senhas com as perguntas cadastradas, conforme a tela seguinte:

| FIPLEN                                                                          |                          |                                                                                                    | Sistema integrado d<br>Planejamento. Contabilidade<br>Finanças do Estado de Roraim |
|---------------------------------------------------------------------------------|--------------------------|----------------------------------------------------------------------------------------------------|------------------------------------------------------------------------------------|
| Alterar Senha                                                                   |                          |                                                                                                    | Dante - 12/28/09 17/06/2025                                                        |
| Senha Atual: Redelinir Senha Nova Senha: Confirmar Senha: Pergunta de Segurança |                          | <ul> <li>Estar combonação de súmeros, símbolos, bem como letros multicular e minúscular a angurança da sue<br/>18 des no minimos, de apaqueras para conservor sa tenho.</li> <li>Con uma ande que não materi visição com suas diferenções personas.</li> <li>Bio color palveras o miner primas, como "amba", "esigueo" ou "vouentera", ou padrães sequenciais, como "<br/>Albare sua anha com fençalecos.</li> <li>Não de recomendado regultara senhas.</li> </ul> | aa seeba.<br>Yabad oo 1224°.                                                       |
| 1                                                                               | Pergunta<br>Nome do Pet? |                                                                                                    | + adoonar<br>- remover                                                             |
|                                                                                 |                          | ж<br>5                                                                                                    |                                                                                    |

Digite a senha pessoal que recebeu no e-mail e digite a nova senha, digite a confirmação da nova senha: seis dígitos, letras e números.

| E FIFL                  |                                                                                                    | HOMOLOGAÇÃO Planejamento, Contabilidado e<br>Planejas do Estado do Romino |
|-------------------------|----------------------------------------------------------------------------------------------------|---------------------------------------------------------------------------|
| Pequise menu            | Alterar Senha                                                                                                    | ilta - 12:05:49 30/06/2025                                                |
| Tabelas <               | Senha Atuali                                                                                                    |                                                                           |
| Planejamento <          | Redefinir Senha  Utar combinação de admenta, alménitas, bem como lotras mañeculas e ministrolas aumente a segurança de sua senha. Uses, no minimo, é caracteres para conçor nos senha. Uses, no minimo, é caracteres para conçor nos senha. |                                                                           |
| ProgFinanceira <        | São utiles palavers que sinstan. como "senha", "esqued" ou "vouentre", ou padrões sequenciais, como "abrd" ou "1334".     Abre su com "regulariza", a fanta su frequência.     São e recomendado reutilizar senha.                          |                                                                           |
| Documentos <            | Pergunta · · ·                                                                                                    | + addionar                                                                |
| Contratos <             |                                                                                                    | - remover                                                                 |
| Convênios <             |                                                                                                    |                                                                           |
| Contabilidade <         |                                                                                                    |                                                                           |
| Custo <                 | ۰                                                                                                    |                                                                           |
| Relatórios <            |                                                                                                    |                                                                           |
| SIG <                   |                                                                                                    |                                                                           |
| Gestao (                |                                                                                                    |                                                                           |
| Ajuda K                 |                                                                                                    |                                                                           |
|                         |                                                                                                    |                                                                           |
|                         |                                                                                                    |                                                                           |
|                         |                                                                                                    |                                                                           |
|                         |                                                                                                    |                                                                           |
| Sair Versão: RELEASE_RR |                                                                                                    | PALTERAR (PCANCELAR)                                                      |

Após digitar clique em alterar.

O sistema apresentará uma tela com os acessos que o usuário tem autorização para acessar.

| Cl. + hannalanaka falan sama ka Tarlan ing                    |                                                                                                    | ~ ~ (1                              | Annual contra                           |
|---------------------------------------------------------------|----------------------------------------------------------------------------------------------------|-------------------------------------|-----------------------------------------|
|                                                               |                                                                                                    | N H                                 | , noen senn                             |
|                                                               |                                                                                                    |                                     |                                         |
| FIFLAN                                                        | HOMOLÓGAÇÃO                                                                                                    | Planojamento, o<br>Finanção do Esta | na Integrad<br>Sontabilid<br>Ido de Ror |
| ursos que o usuário tem acesso                                |                                                                                                    | iltadomaria - 12:01:                | 198 26/05/2025                          |
| me                                                            | Descrição                                                                                                    |                                     |                                         |
| de Ordem Bancária (NOB) - Consultar                           | Grupo de recursos destinado a agrupar os recursos necessários à funcionalidade Consultar NOB                                                                                                    |                                     |                                         |
| gramação Mensal da Despesa (PMD) - Consultar PMD              | Grupo de recursos que reúne os recursos necessários para Consultar a Programação Mensal da Despesa (PMD)                                                                                                    |                                     |                                         |
| ramação Mensal da Despesa (PMD) - Consultar Replanejamento    | Grupo de recursos que reúne os recursos necessários para Consultar a Programação Mensal da Despesa (PMD)                                                                                                    |                                     |                                         |
| litos Adicionais - Consultar                                  | Grupo de recurso utilizado para agrupar os recursos necessários para a consulta de Crédito Adicional                                                                                                    |                                     |                                         |
| de Lançamento Automático (NLA) - Consultar                    | Grupo de recurso para efetuar a consulta da NLA                                                                                                    |                                     |                                         |
| Bancária - Consultar                                          | Grupo de recurso utilizado para Consultar uma Conta Bancária                                                                                                    |                                     |                                         |
| cia Bancária - Consultar                                      | Grupo de recursos destinado a agrupar os recursos necessários à funcionalidade de Consulta de Agência Bancária                                                                                                    |                                     |                                         |
| ção Orçamentária da Despesa (ALO) - Consultar                 | Grupo de recurso utilizado para consulta do documento ALO                                                                                                    |                                     |                                         |
| zação de Data Retroativa ou Putura por Recurso - Consultar    | Grupo de recursos que reune os recursos necessanos para consultar a Permissão de Data Retroativa ou Futura por Recurso                                                                                                    |                                     |                                         |
| ração de Pagamento Extra-Urçamentária (NOE) - Consultar       | unupo de recursos destindo a agrupar os recursos necesarios a runcionavisade de Consultar NUE                                                                                                    |                                     |                                         |
| de Material de Consumo (BMC) - Consultar                      | Contem os recursos necessinos para acessar a consulta da UNC.                                                                                                    |                                     |                                         |
| gramação rinariceira da provisão Orçamentaria - Consultar     | Agrupa todos os recursos destinados ao Consultar Reprogramação Financeira da Provisão Orgamentaria                                                                                                    |                                     |                                         |
| xtra-orçamentario - Consultar                                 | Grupo de recurso utilizado para agrupar os recurso necessenos para consultar um reco extra-unçamentario                                                                                                    |                                     |                                         |
| - Consider                                                    | Grupo de recurso univado para agrupar de recursos necesarios para a consulta da recultado                                                                                                    |                                     |                                         |
| difete - Consultan                                            | Chapter de recordes definidades parts de presentantes entrestantes de manufactores de recordes de la constructiva entrestantes de recordencias de la constructiva entrestantes de la constructiva de la constructiva d                                                                                                    |                                     |                                         |
| unitar - Contactar<br>tador de Dernera - Concultar            | Grupo de recurso valitados para agrupar os recursos monsantes para concelhar un Ordenadas de                                                                                                    |                                     |                                         |
| acân Contábil - Comultar                                      | Gruno de Recursos que annuna torine os renurses nerestários nara indus uma Transaria Contábil                                                                                                    |                                     |                                         |
| a para Consulta de Saldo - Consultar                          | Grupo de recursos que aerupa os recursos necessários para a consulta de uma Conta para Consulta de Saldo                                                                                                    |                                     |                                         |
| ro Legal - Consultar                                          | Grupo de recursos que agrupa os recursos necessários para a consulta de Amparo Legal                                                                                                    |                                     |                                         |
| lação - Consultar                                             | Grupo de Recurso que agrupa todos os recursos necessários para consultar uma Legislação.                                                                                                    |                                     |                                         |
| de Crédito - Consultar                                        | Grupo de Recurso que agrupa todos os recursos necessários para consultar um Tipo de Crédito.                                                                                                    |                                     |                                         |
| amentos Automáticos - Consultar                               | Grupo de Recurso que agrupa todos os recursos necessários para consultar um Lançamento Automático.                                                                                                    |                                     |                                         |
| metres Contábeis - Consultar                                  | Grupo de Recurso que agrupa todos os recursos necessários para consultar um Parámetro Contábil.                                                                                                    |                                     |                                         |
| Contábil - Consultar                                          | Grupo de Recurso que agrupa todos os recursos necessários para consultar uma Contá Contábil.                                                                                                    |                                     |                                         |
| er - Consultar                                                | Grupo de Recurso que agrupa todos os recursos necessários para consultar um Credor.                                                                                                    |                                     |                                         |
| metros Gerais do Sistema - Consultar                          | Grupo de recurso utilizado para agrupar os recurso necessários para a consulta do Parámetro Geral do Sistema                                                                                                    |                                     |                                         |
| le Alteração de Credito - Consultar                           | Grupo de recurso utilizado para agrupar os recurso necessarios para consultar um Tipo de Atteração de Crédito                                                                                                    |                                     |                                         |
| de Crédito Verba de DEE (GCV) - Consultar                     | Aprije us rokense nakaseme pre unoverse en unoverse en unoverse verse en mor (uliv)<br>Aprije us rokense nakaseme pre unoverse de operative de la de Calda de Calda de DEC (CCV)                                                                                                    |                                     |                                         |
| de die Suele Consedidor (CSC) - Consider                      | Augusta to instances response para numeriname de uniona de sure de unione de union de union de comos de la comos de la<br>Comos de la comos de la comos de la comos de la comos de la comos de la comos de la comos de la comos de la como                                                                                                    |                                     |                                         |
| a de Promeso - Emilio                                         | snapo se revenue semante para conserve son entre ce avez conserve (ce avez)<br>Anno a manmente narrazzione nara a investità da divensa da madria advinnal. Foran minitar notaria narrazza asana nuando o revenze ativar Confirmado                                                                                                    |                                     |                                         |
| rizacião de Data Betroativa ou Futura por Usuário - Consultar | Grupe de incensos que revino os recumos aser aconsultar a Permisión de Data Batrostiva ou Fatura por la deixín.                                                                                                    |                                     |                                         |
| ização de Repasse da Receita (ARR) - Consultar                | Grupo de recursos que reture os recursos necessários para consultar documento de Autorização de Repaise de Receita (ARR)                                                                                                    |                                     |                                         |
| eio de Execução - Consultar                                   | Grupo de recursos destinado a segupar os recursos necessários à funcionalidade de Consultar Elequeio de Execução                                                                                                    |                                     |                                         |
| e do NSF - Consultar                                          | Grupo de Recursos utilizado para agrupar os recursos necessários á funcionalidade de Consultar Chefe NSP                                                                                                    |                                     |                                         |
| rênio de Arrecadação - Consultar                              | Grupo de recursos que reúne os recursos necessários para consultar convênios de arrecadação                                                                                                    |                                     |                                         |
| mento de Aviso de Crédito (DAC) - Consultar                   | Grupo de recursos que reúne os recursos necessários para consultar Documentos de Aviso de Crédito (DAC)                                                                                                    |                                     |                                         |
| netros Financeiros - Consultar                                | Grupo de recurso utilizado para agrupar os recursos necessários para consultar um parámetro financeiro                                                                                                    |                                     |                                         |
| - Consultar                                                   | Grupo de recurso utilizado para agrupar os recurso para acessar ao menu Segurança / Perfil ao item Consultar                                                                                                    |                                     |                                         |
| r Exercicio                                                   | Grupo de recurso utilizado para agrupar os recursos necessários para a alteração do ano de exercício                                                                                                    |                                     |                                         |
| r Unidade Orçamentaria                                        | Grupo de recurso utilizado para agrupar os recursos necessários para a alteração da unidade orçamentária                                                                                                    |                                     |                                         |
| damento Batch - Consultar                                     | unipo de recurso utilizado para agrupar os recursos necessanos para a consuita de agendamente de processos batch                                                                                                    |                                     |                                         |
| ogramação Financeira Mensal (NPD) - Consultar                 | crupo de recursos que reune os recursos necessanos para Responder por Consultar a Reprogramação Financeira Mensal (NPD)                                                                                                    |                                     |                                         |
| uto - Consultar                                               | unupo de recurso utilizado para agrupar os recurso para acessar ao menu isocias / prosuto ao item Excluir                                                                                                    |                                     |                                         |
| ama de Governo - Consultar                                    | orupo de recurso utilizado para agrupar os recurso para acessar ao menu tableas / Programa de soverno ao item Consultar                                                                                                    |                                     |                                         |
| ento da Despesa - Consultar                                   | virupo de recurso utilizade para agrupar de recurso para acessar ao menu induceso / exeminero de useptes al com Consultar<br>Conse de recurso utilizade para banceste este paras acessas en menu induceso de transmismo de la consultar                                                                                                    |                                     |                                         |
| Tour me reaction and a structure of the second second         | Control on control on the state of the state of the state |                                     |                                         |

O usuário poderá imprimir o relatório de acesso que está autorizado no sistema.

Caso não queira imprimir clique em continuar e estará autorizado a acessar os dados do sistema.

Automaticamente o usuário entrará na pagina principal do Sistema FIPLAN,e estará autorizado a navegar no sistema.

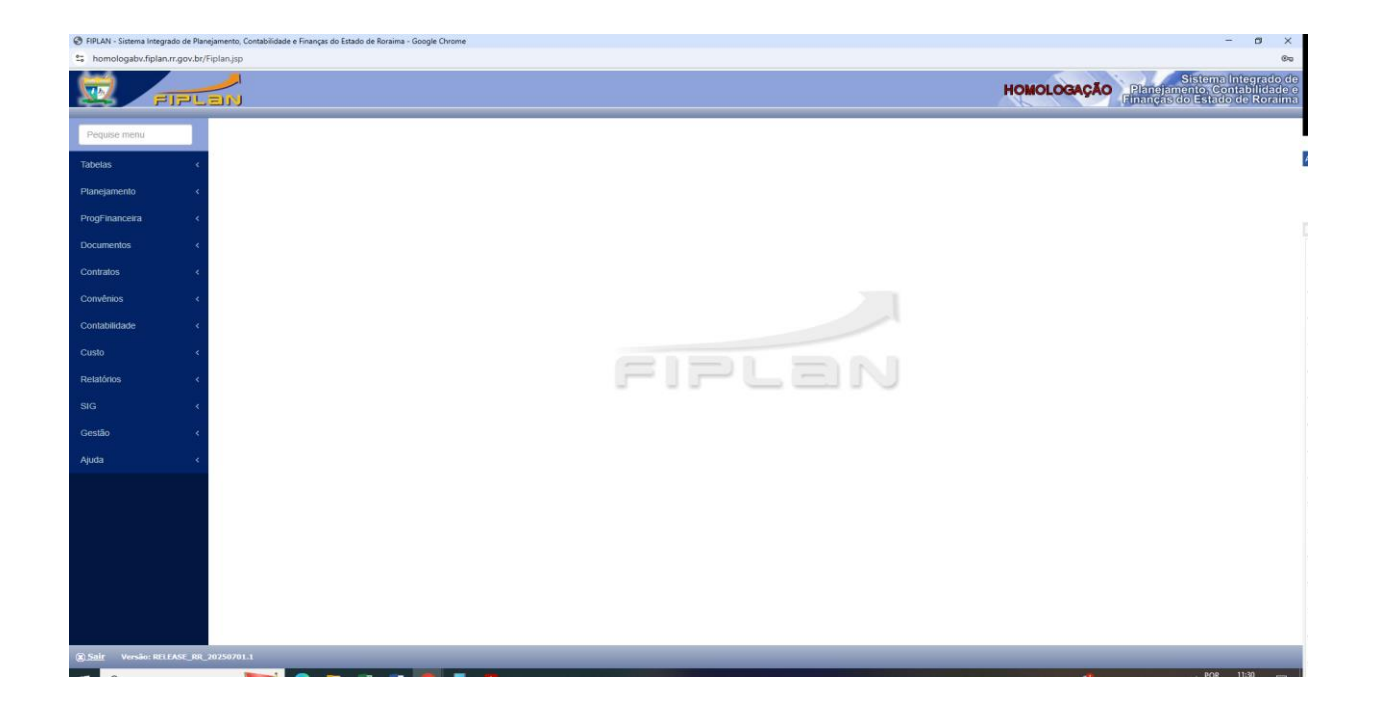

#### \* COMO FAZER A REVISÃO DO PPA 2024/2027

#### Entre em Planejamento> Revisão do PPA

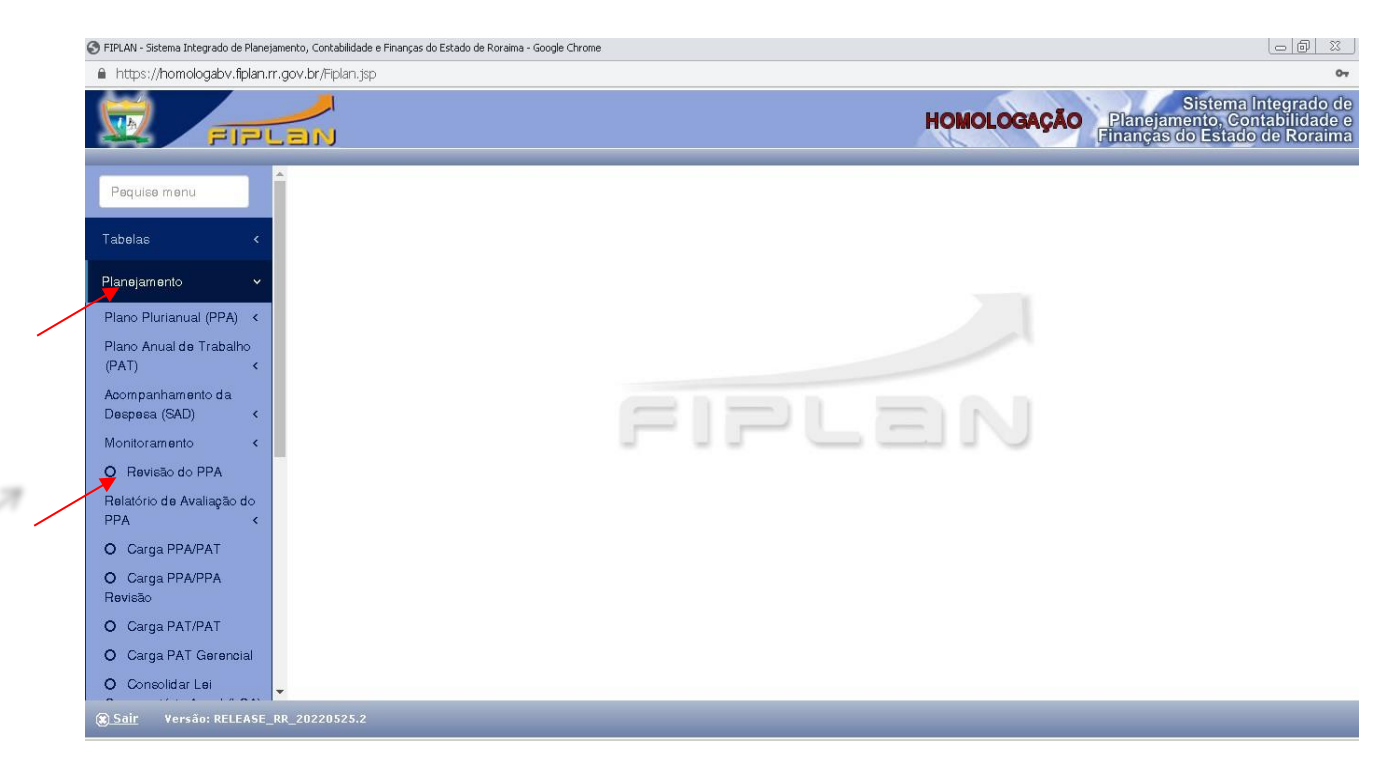

O sistema abrirá a tela seguinte:

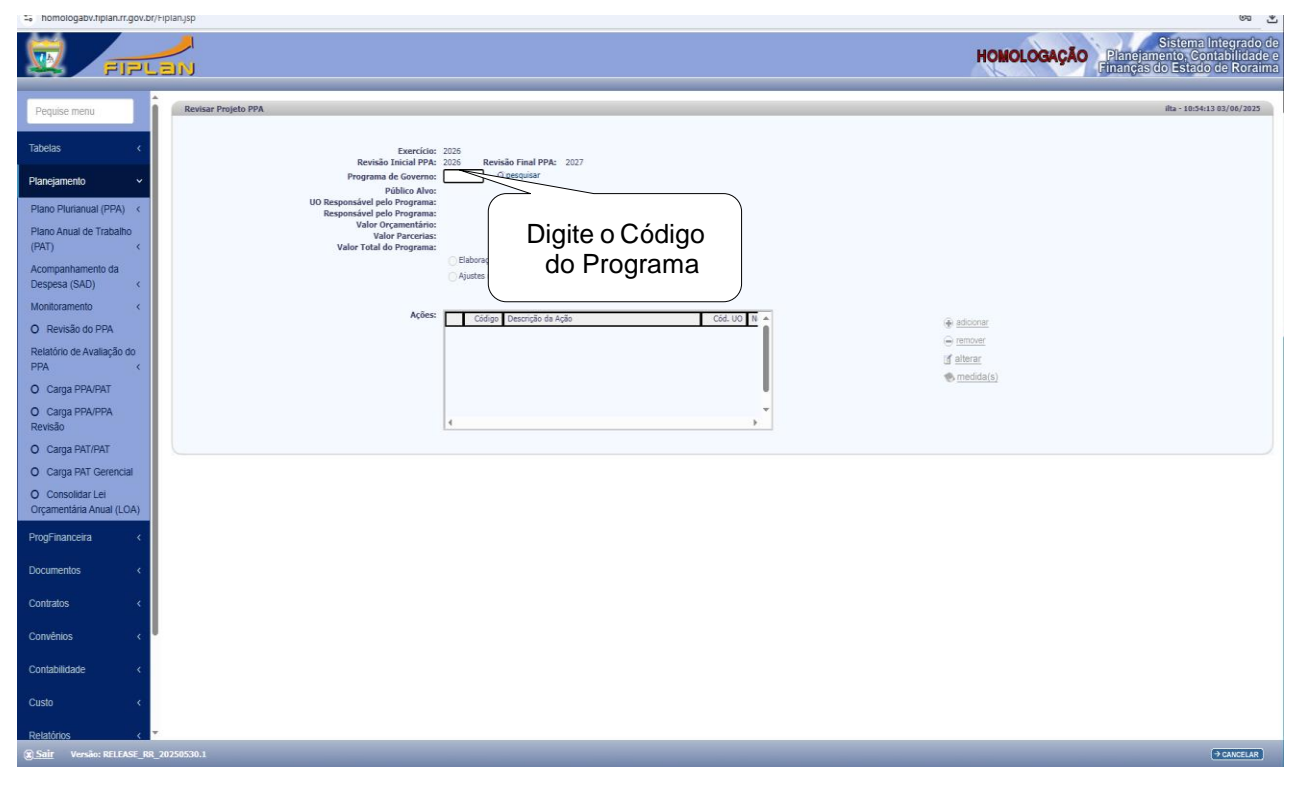

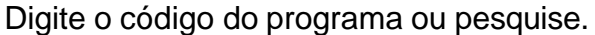

O sistema carregará toda a programação que foi feita do PPA 2025

#### Manual Eletrônico de Revisão do PPA - Ano 2026-2027

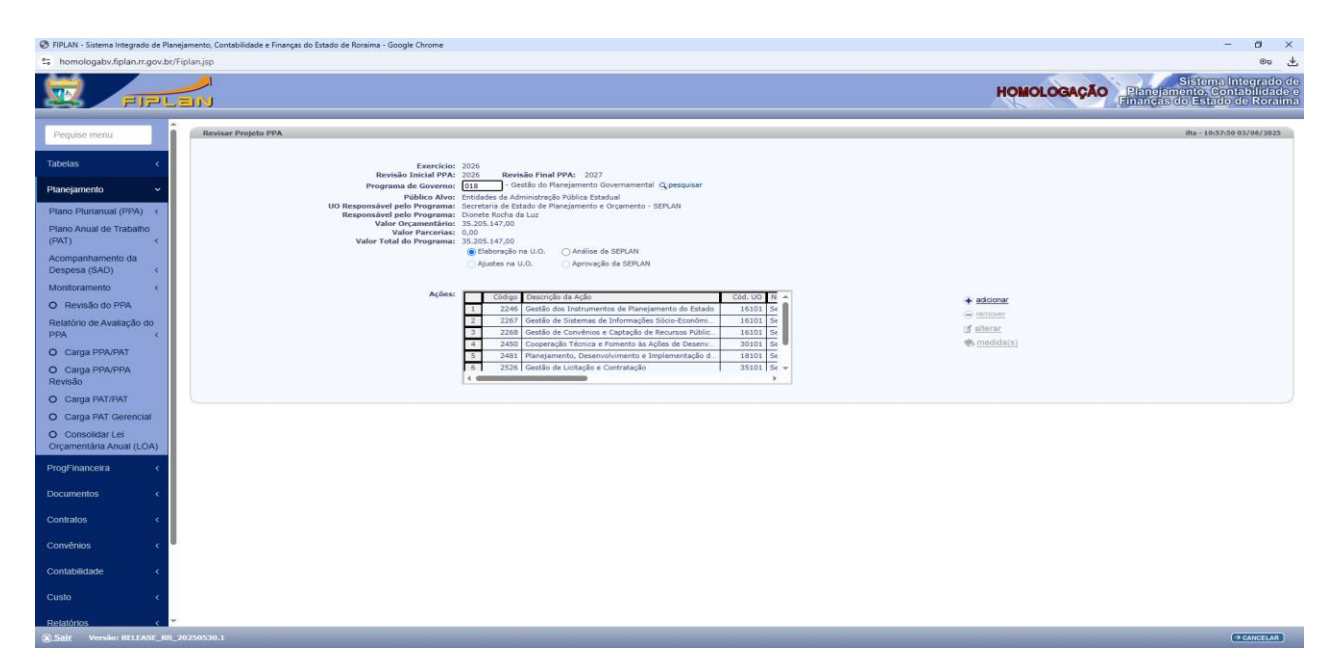

#### **IMPORTANTE:**

O usuário deve entrar na ação dando um clique com o mouse para selecionar e clicar em **ALTERAR** para fazer alteração dos dados que vieram do PPA 2024;

Caso não deseje detalhar as ações que vieram do PPA 2024 o usuário deve clicar com o mouse para marcar e depois clicar em REMOVER para excluir a ação da programação do PPA 2024/2027;

Para incluir ações novas que não estavam no PAT 2024 o usuário deve clicar em **ADICIONAR** para adicionar ações novas.

Marque uma ação com o mouse e clique em Alterar e o sistema apresentará as telas para alteração.

| 🕐 RPLAN - Sistema Integrado de Planejamento, Contabilidade e Finanças do Estado de Ronalma - Google Chrome                                                                                                    | - a ×<br>® +                                                                  |
|----------------------------------------------------------------------------------------------------|-------------------------------------------------------------------------------|
| FIFLEN                                                                                                    | HOMOLOGAÇÃO<br>Planejamento: Contabilidade o<br>Finanção do Estado do Roralma |
| Pequise menu Reviser Projeto PPA                                                                                                    | ilta ~ 10:57:50 03/06/2025                                                    |
| Tabelas < Exercício: 2026                                                                                                    |                                                                               |
| Revisio Inicial PPA: 2026 Revisio Pina PPA: 2027 Planejamento Planejamento Pla |                                                                               |
| Plano Plutanual (PPA) < URasponsávil pelo Programa: Secretaria de Estado de Hansjamento e Orgamento - SEPLAN<br>Responsávil pelo Programa: Dionete Rocha da Luz<br>Note Devaramento de 10 00                                                                                                    |                                                                               |
| Plano Anual de Trabalho Valor Parcerias (0,0)<br>(PAT) < Valor Total do Programa: 35.205.147,00                                                                                                    |                                                                               |
| Acompanhamento da  Despesa (SAD)                                                                                                    |                                                                               |
| Monitoramento < Ações: Código Descrição da Ação Códi UO N 🔺                                                                                                    | ★ adicionar                                                                   |
| Relationo de Avatiação do     Avatiação do     Avati | - remover                                                                     |
| PPA         C         3         2266         Genetion de Recursos Públic.         15101         Sr           O         Carga PPA/PAT         7         2450         Cooperação Frances Frances Notes.         10010         Sr           V         Carga PPA/PAT         2261         Brancimento Tecensolimento la fundamento de la fundamento de l                                                                                                    | • medida(s)                                                                   |
| O Carga PPA/PPA<br>6 2326 Gestão de Lútação e Contratição 33101 Sr +<br>Revisão                                                                                                    |                                                                               |
| O Carga PAT/PAT                                                                                                    |                                                                               |
| O Carga PAT Gerencial O Consolidar Lei                                                                                                    |                                                                               |
| Orçamentária Anual (LOA)                                                                                                    |                                                                               |
| ProgPinanceira <                                                                                                    |                                                                               |
| Documentos <                                                                                                    |                                                                               |
| Contratos <                                                                                                    |                                                                               |
| Convénios <                                                                                                    |                                                                               |
| Contabilidade <                                                                                                    |                                                                               |
| Custo <                                                                                                    |                                                                               |
| Relations < T<br>@ <u>Świr</u> Veniko NILIASI_RR.10250530.1                                                                                                    | () CANCELAR                                                                   |

#### O sistema apresentará a tela seguinte para alteração:

| FIPLAN - Sistema Integrado de Planejamento, Contabilidade e Finanças do Estado d                                                                                                    | Roraima - Google Chrome                                                                                                    | - 0        | х в    |
|----------------------------------------------------------------------------------------------------|----------------------------------------------------------------------------------------------------|------------|--------|
| homologabv.fiplan.rr.gov.br/exibirFramesetAcaoPPARevisao.do;jsessio                                                                                                    | id = YRTFfLom3TarwWMSfFLvATpO1do_1EPR8_QUZz_?tipo = alterar&idenAcaoPpa = 17160&idProgramaGoverno = 3191&idPpa = 2045&flgVariaFuncao = 1                                                                                                    |            | ¥      |
| Alterar Ação Revisão PPA                                                                                                    | 80 - 11                                                                                                    | 2:16 03/06 | 3/2025 |
| Fuencias<br>Ada (n. 1907)<br>Resp. Ada<br>Objective<br>Postda<br>Objective<br>Postda<br>Objective<br>Postda<br>Objective<br>Postda<br>Objective<br>Postda<br>Objective<br>Postda<br>Objective<br>Postda<br>Objective<br>Postda<br>Objective<br>Postda<br>Objective<br>Postda<br>Distance<br>Fuencios<br>Statlancios | 2025<br>Sealide de Transjonente Governamental<br>2026 — Gealide des tontoursenes de Transjonente de Stadol<br>Gealande tallem Verhaer - GOLAN<br>Gealande tallem Verhaer - Golande<br>Gealande tallem Verhaer - Stadol<br>Fernale - Gealande - Stadol - Stadol<br>1000/2011 — Stadol - Stadol - Stadol<br>1000/2011 — Stadol - Stadol - Stadol<br>1000/2011 — Stadol - Stadol - Stadol<br>1000/2011 — Stadol - Stadol - Stadol<br>1000/2011 — Stadol - Stadol - Stadol - Stadol<br>1000/2011 — Stadol - Stadol - Stadol |            |        |
| Regiões                                                                                                    |                                                                                                    |            |        |
|                                                                                                    | Cádya         Desorgia         Quertidade         + #850000           I         Wicio         Exteda         + #            0         Exteda         + #                                                                                                    |            |        |

#### **IMPORTANTE:**

Altere os campos para o PPA 2026:

- Altere o responsável;
- Inclua fone e e-mail;
- Inclua o produto que será entregue no exercício 2026 do PPA;
- Verifique a função;

Clique em **ADICIONAR** (lado direito) para ADICIONAR as regiões e quantificar os produtos por região.

Ao clicar em ADICIONAR o sistema apresentará a tela seguinte:

|                                                                                                    |                                                                       | 10=2026 |                                                               |   |         | *                          |                |
|----------------------------------------------------------------------------------------------------|-----------------------------------------------------------------------|---------|---------------------------------------------------------------|---|---------|----------------------------|----------------|
| onsultar Planejamento PPA                                                                              |                                                                       |         |                                                               |   |         | ilta - 11:03:52 03/06/2025 |                |
| Critérios para filtro de resultados                                                                    | Campo Código da Região de Planejamento<br>Operador Igual a v<br>Valor | ×       | denar                                                         |   |         |                            |                |
| Critérios definidos para a consulta:                                                                   |                                                                       |         |                                                               |   |         |                            |                |
|                                                                                                    |                                                                       |         |                                                               | ÷ | Remover |                            |                |
| mpos disponíveis para Classificação<br>Idigo da Região de Planejamento<br>me da Região de Planejamento |                                                                       | *<br>*  | Consulta Classificada por;<br>Código da Região de Manejamento |   |         |                            |                |
|                                                                                                    |                                                                       |         |                                                               |   |         |                            |                |
|                                                                                                    |                                                                       |         |                                                               |   |         |                            |                |
|                                                                                                    |                                                                       |         |                                                               |   |         |                            |                |
|                                                                                                    |                                                                       |         |                                                               |   |         |                            |                |
|                                                                                                    |                                                                       |         |                                                               |   |         | em Cons                    | ireto<br>sulta |
|                                                                                                    |                                                                       |         |                                                               |   |         |                            |                |
|                                                                                                    |                                                                       |         |                                                               |   |         |                            |                |

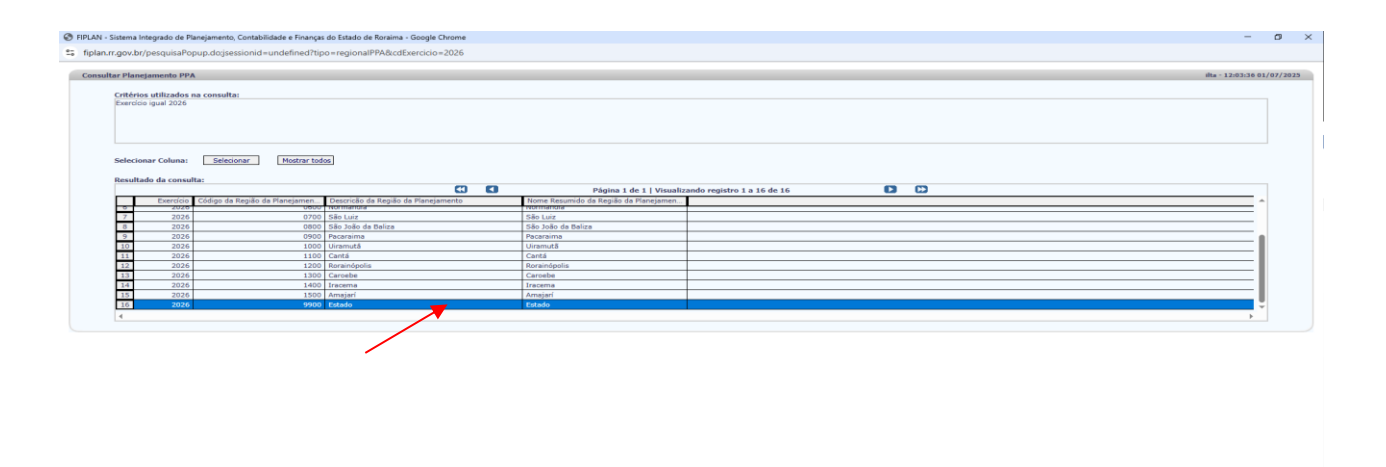

Marque uma região com um clique de mouse e depois clique em SELECIONAR.

| logabv.fiplan.rr.gov.br/exibirFramesetAcaoPPARevisao.do;jsessi                                                                                                    | nid=YRTFfLom3TarwWMStFLvATpO1do_1EPR8_QUZ2_Ttipo=atterar8tidenAcaoPpa=171608tidProgramaGoverno=31918tidPpa=20458tflgVariaFuncao=1                                                                                                    |                           |
|----------------------------------------------------------------------------------------------------|----------------------------------------------------------------------------------------------------|---------------------------|
| r Ação Revisão PPA                                                                                                    |                                                                                                    | ilia - 11:02:10 03/06/202 |
| Exercisi<br>Program<br>Program<br>Resc. Ag<br>Teslerin<br>Objettiv Spacific<br>Unadada de Hadid<br>Unadada de Hadid<br>Unadada de Ha | 200     201     201     201     201     201     201     201     201     201     201     201     201     201     201     201     201     201     201     201     201     201     201     201     201     201     201     201     201     201     201     201     201     201     201     201     201     201     201     201     201     201     201     201     201     201     201     201     201     201     201     201     201     201     201     201     201     201     201     201     201     201     201     201     201     201     201     201     201     201     201     201     201     201     201     201     201     201     201     201     201     201     201     201     201     201     201     201     201     201     201     201     201     201     201     201     201     201     201     201     201     201     201     201     201     201     201     201     201     201     201     201     201     201     201     201     201     201     201     201     201     201     201     201     201     201     201     201     201     201     201     201     201     201     201     201     201     201     201     201     201     201     201     201     201     201     201     201     201     201     201     201     201     201     201     201     201     201     201     201     201     201     201     201     201     201     201     201     201     201     201     201     201     201     201     201     201     201     201     201     201     201     201     201     201     201     201     201     201     201     201     201     201     201     201     201     201     201     201     201     201     201     201     201     201     201     201     201     201     201     201     201     201     201     201     201     201     201     201     201     201     201     201     201     201     201     201     201     201     201     201     201     201     201     201     201     201     201     201     201     201     201     201     201     201     201     201     201     201     201     201     201     201     201     201     2 | * atomat<br>= atomat      |
|                                                                                                    |                                                                                                    |                           |

Depois de selecionar a região clique em ALTERAR, no rodapé.

| r Ação Revisão PPA                                 |                                                                                                    | illa - 13-04/48 30/06 |
|----------------------------------------------------|----------------------------------------------------------------------------------------------------|-----------------------|
| Esserci<br>Progra<br>Ação (PA                      | Int: 2026<br>Ant: Olin Gaetilo de Planejemento Governamental<br>(): 2246 — Gaetilo de Instrumento de Planejemento de Estado                                                                          |                       |
| Resp. A                                            | ao: Alexandra Hallem VIIhena - COPLAN                                                                                                    |                       |
| Tuber<br>Objetivo Especi<br>Prod<br>Unidade de Neo | exe (94522960) E-enalti (alexandra vitenaggianajamento n.g.ov.le<br>es Eleborar discutantes de planejamento, a songarbamento e a avalação do Governo Estabual<br>dos Instrumento Gendo<br>das Undede |                       |
| Quantidade Prod                                    | te: 3,00                                                                                                    |                       |
| Unidade Orçament/                                  | tai 16101 Secretaria de Estado de Planejamento e Orgamento - SEPLAN                                                                                                    |                       |
| Estera Orçamenta                                   | Net in Finical Comparison ( ) Investments                                                                                                    |                       |
| Subfur                                             | and [ ]                                                                                                    |                       |
| Regi                                               | esi l                                                                                                    |                       |
|                                                    | Códiga Descrição Quantidade<br>1 9100 Extendo 5,00                                                                                                    |                       |
|                                                    |                                                                                                    |                       |
|                                                    |                                                                                                    |                       |

Clique em **CONFIRMAR** no rodapé e o sistema voltará à tela inicial das ações.

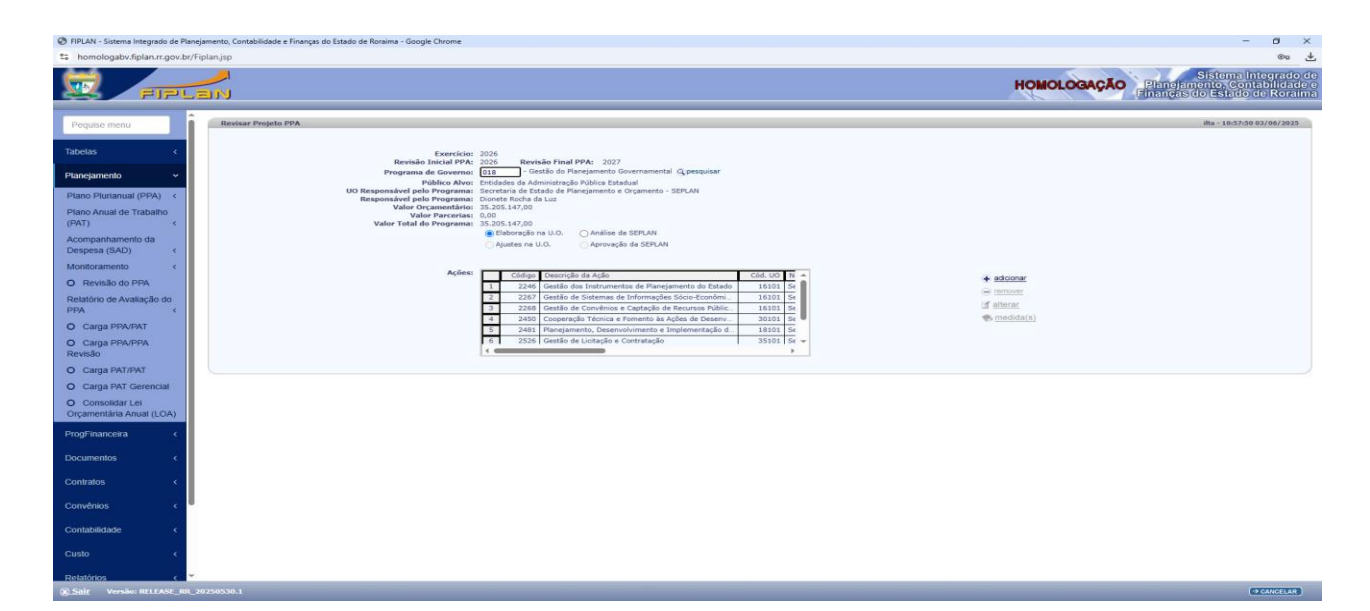

Após as alterações da ação o usuário deve selecionar de novo e clicar em medidas para inserir valor.

| FIPLAN - Sistema Integrado de Planejam       | imento, Contabilidade e Finanças do Estado de Roraima - Google Chrome                                                                                                    | - 0                                                                     | ×               |
|----------------------------------------------|----------------------------------------------------------------------------------------------------|-------------------------------------------------------------------------|-----------------|
| Shomologaby.fiplan.rr.gov.br/Fipla           | lanjsp                                                                                                    | 60                                                                      | *               |
|                                              | an an an an an an an an an an an an an a                                                                                                    | HOMOLOGAÇÃO<br>Planejamento, Contabilidad<br>Finanças do Estado de Rora | de<br>e e<br>ma |
| Pequise menu                                 | Revisar Projeto PPA                                                                                                    | ilta - 10:57:50 03/06/2025                                              |                 |
| Tabelas <                                    | Exercicle: 2026<br>Revisio Truckel PPA: 2026 Revisio Final PPA: 2027                                                                                                    |                                                                         |                 |
| Planejamento 🛩                               | Programa de Governo: 018 - Gestão do Planejamento Governamental Q pesquisar<br>Público Alvor Entidades da Administração Pública Estadual                                                                                                    |                                                                         |                 |
| Plano Plurianual (PPA) <                     | UO Responsável pelo Programa: Secretaria de Estado de Planejamento e Orçamento - SEPLAN<br>Responsável pelo Programa: Dionete Roche da Luz<br>Valor Orcamentário: 33.202.147.00                                                                                                    |                                                                         |                 |
| Plano Anual de Trabalho<br>(PAT) <           | Valor Parcerias: 0,00<br>Valor Total do Programa: 35.205.147,00                                                                                                    |                                                                         |                 |
| Acompanhamento da<br>Despesa (SAD) <         | Etaboração na U.OAnálisa da SEPLAN    Ajustes na U.OAprovação da SEPLAN                                                                                                    |                                                                         |                 |
| Monitoramento <                              | Ações: Código Descrição da Ação Cód. UD 16 🔺                                                                                                    |                                                                         |                 |
| O Revisão do PPA                             | 5 2246 Gentão dos Instrumentos de Planejamento do Estado 16101 56<br>Centra da California da California da Califor | - remover                                                               |                 |
| PPA (                                        | 3         2266         Gentalio de Convénios e Captação de Recursos Públic         16101         Se                                                                                                    | (g <u>alterar</u>                                                       |                 |
| O Carga PPA/PAT                              | 4 2450 Cooperaçãos Técnica e Pomento as Ações de Cesenv 30101 54 -<br>5 2481 Planejamento, Desenvolvimento e Implementação d 18101 54                                                                                                    | · Internation                                                           |                 |
| O Carga PPA/PPA<br>Revisão                   | 6 2526 Gestão de Lucitação e Contratação 35101 SF +                                                                                                    |                                                                         |                 |
| O Carga PAT/PAT                              |                                                                                                    |                                                                         |                 |
| O Carga PAT Gerencial                        |                                                                                                    |                                                                         |                 |
| O Consolidar Lei<br>Orçamentăria Anual (LOA) |                                                                                                    |                                                                         |                 |
| ProgFinanceira <                             |                                                                                                    |                                                                         |                 |
| Documentos <                                 |                                                                                                    |                                                                         |                 |
| Contratos <                                  |                                                                                                    |                                                                         |                 |
| Convénios <                                  |                                                                                                    |                                                                         |                 |
| Contabilidade <                              |                                                                                                    |                                                                         |                 |
| Custo                                        |                                                                                                    |                                                                         |                 |
| Relatórios <                                 |                                                                                                    |                                                                         |                 |
| Contraction Reliance Relation (Contraction)  | 2503.10.1                                                                                                    | (→ CANCELAR                                                             | ¢.              |

#### O sistema apresentará a tela seguinte:

| FIPLAN - Sistema Integrado de Planej         | amento, Contabilidade e Finanças do Estado de Roraima - Google Chrom                           | ·                                                                                                    |              | - ø ×                                                                        |
|----------------------------------------------|------------------------------------------------------------------------------------------------|----------------------------------------------------------------------------------------------------|--------------|------------------------------------------------------------------------------|
| tomologaby.fiplan.rr.gov.br/Fi               | plan.jsp                                                                                       |                                                                                                    |              | Gu                                                                           |
| E FIPL                                       |                                                                                                |                                                                                                    |              | HOMOLOGAÇÃO<br>Planciamento, Contabilidado o<br>Finanção do Extedo de Romine |
| Pequise menu                                 | Cadastrar Hedida Revisão PPA                                                                   |                                                                                                    |              | ilta - 12:42:13 03/06/2025                                                   |
| Tabelas K                                    | Revisão Final PPA: 2025<br>Revisão Final PPA: 2027                                             |                                                                                                    |              |                                                                              |
| Planejamento ~                               | Programa de Governo: 018 - G<br>UO Responsável pelo Programa: 16101 -<br>Ação (PAOE): 2246 - 4 | atão do Planejamento Governamental<br>Secretaria de Estado de Planejamento e Orçamento - SEPLAN<br>actão dos Instrumentos de Planejamento do Estado |              |                                                                              |
| Plano Plurianual (PPA) «                     | Unidade Orçamentária: 16101 -<br>Produto: Instrume                                             | Secretaria de Estado de Planejamento e Orçamento - SEPLAN<br>nto Gendo<br>Desetidado Bendelara - 7.00                                               |              |                                                                              |
| Plano Anual de Trabalho<br>(PAT) <           | Medida(s):                                                                                     | Solino Constrainto 4,00                                                                                                    | (* attricear |                                                                              |
| Acompanhamento da<br>Despesa (SAD) <         | 3 0                                                                                            | 00001 Consolidação e aprimoramento dos instrumentos de planeja                                                                                      | · ramover    |                                                                              |
| Monitoramento <                              |                                                                                                |                                                                                                    | Ga minerate. |                                                                              |
| O Revisão do PPA                             |                                                                                                |                                                                                                    |              |                                                                              |
| Relatório de Avaliação do<br>PPA c           |                                                                                                |                                                                                                    |              |                                                                              |
| O Carga PPA/PAT                              |                                                                                                | · ·                                                                                                    |              |                                                                              |
| O Carga PPA/PPA<br>Revisão                   |                                                                                                |                                                                                                    |              |                                                                              |
| O Carga PAT/PAT                              |                                                                                                |                                                                                                    |              |                                                                              |
| O Carga PAT Gerencial                        |                                                                                                |                                                                                                    |              |                                                                              |
| O Consolidar Lei<br>Orçamentária Anual (LOA) |                                                                                                |                                                                                                    |              |                                                                              |
| ProgFinanceira <                             |                                                                                                |                                                                                                    |              |                                                                              |
| Documentos <                                 |                                                                                                |                                                                                                    |              |                                                                              |
| Contratos <                                  |                                                                                                |                                                                                                    |              |                                                                              |
| Convênios <                                  |                                                                                                |                                                                                                    |              |                                                                              |
| Contabilidade <                              |                                                                                                |                                                                                                    |              |                                                                              |
| Custo <                                      |                                                                                                |                                                                                                    |              |                                                                              |
| Relatórios <                                 |                                                                                                |                                                                                                    |              |                                                                              |
| DC Sair Versio: RELEASE RR 20                |                                                                                                |                                                                                                    |              | (CVOLTAR)                                                                    |

#### **IMPORTANTE:**

• O sistema carregou as medidas do PPA 2025 e é preciso fazer alterações e confirmar as medidas para elas valerem para o PPA 2026 e 2027

- Caso não queira as medidas poderá marcá-las e remover.
- Caso o usuário queira poderá inserir novas medidas;
- Faça antes a exclusão das medidas não desejadas para depois fazer as

#### inclusões.

Clique em uma medida e depois clique em ALTERAR.

| homologabv.fiplan.rr.gov.br/Fip                                                                                                    | amento, Lontabilidade e hnanças do Estado de Koraima - Google Chrome<br>planjsp                                                                                                    | - 0 /                                                                    |
|----------------------------------------------------------------------------------------------------|----------------------------------------------------------------------------------------------------|--------------------------------------------------------------------------|
| RIPLE                                                                                                    | an an an an an an an an an an an an an a                                                                                                    | HOMOLOGAÇÃO<br>Planejamento, Contabilidad<br>Finanção do Estado do Roral |
| Pequise menu                                                                                                    | Cadastrar Hedida Revisão PPA                                                                                                    | ilta - 11:29:15 03/06/2025                                               |
| angamento v<br>tano Plurtanual (PPA) <<br>tano Anual de Trabalho -<br>Ant) -<br>companhamento da<br>bespesa (SAD) -<br>C Revisão do PPA -<br>Pata | Evention 143 PPs 2026     Evention 143 PPs 2026     Evention 143 PPs 2026     Evention 145 PPs 2026     Evention 145 PPs 2026     Evention 145 PPs 2026     Evention 145 Pps 2026     Evention 145 Pps 2026     Evention 145 | <ul> <li>adicionar</li> <li>atticotat</li> <li>di alterar</li> </ul>     |
| Carga PPA/PAT Carga PPA/PPA tevisão Carga PAT/PAT Carga PAT/PAT Carga PAT Gerencial Consolidar Lei Orgamentiña Anual (LOA)                        | · • • • •                                                                                                    |                                                                          |
| rogFinanceira <<br>ocumentos <                                                                                                    |                                                                                                    |                                                                          |
| ontratos «                                                                                                    |                                                                                                    |                                                                          |
| nvēnios <                                                                                                    |                                                                                                    |                                                                          |
| ntabilidade <<br>sto <                                                                                                    |                                                                                                    |                                                                          |
| tatórios < 🔻                                                                                                    |                                                                                                    |                                                                          |

#### O sistema apresentará a tela seguinte:

| er Medida Revisão PPA       |                                                             | ma - 12-43-22 03/0   |
|-----------------------------|-------------------------------------------------------------|----------------------|
| Exercic                     | of 2026                                                     |                      |
| Revisão Inicial PP          | AI 2026                                                     |                      |
| Programa de Govern          | Al 2007 av 018 Gastão do Plansiamento Groemamental          |                      |
| Ação (PAO                   | ): 2246 - Gestão dos Instrumentos de Planejamento do Estado |                      |
| Unidade Orcamentar          | ai 16101 - Secretaria de Estado de Planejamento - SEPLAN    |                      |
| Codigo da Media<br>Descrici | AI 000001                                                   |                      |
|                             | casionaria e aprimaramento de manento de paregamento.       |                      |
|                             |                                                             |                      |
| Bernarde                    | I Internet for Antiferen Research () (Phone                 |                      |
| nesponsav                   | Al Antipoperiora Francisco Victoria                         |                      |
| Inic                        | 31 01/01/2026 (doministration)                              |                      |
| Fi                          | m 31/12/2026 🔤 (ddmmassa)                                   |                      |
| Detalhamento                | lo deserver fondentes deserver                              |                      |
| Valor da Medid              | at Categorie Contonica Siropio                              | + adcionar           |
|                             | A 3 - DEPENDENTE 3 - DEPEND CONCETTES                       | - remover            |
|                             |                                                             | of alterne           |
|                             |                                                             | illi, saldo notament |
|                             |                                                             |                      |
|                             |                                                             |                      |

#### **IMPORTANTE:**

2026.

- Altere a descrição da medida se necessário;
- · Altere o responsável se necessário;
- Verifique as datas de inicio e fim da medida;
- Clique em **ALTERAR** no rodapé da página para confirmá-la para o PPA, exercício 2026;

Não clique em Adicionar antes de fazer a alteração para o PPA, exercício

ALTERAR ) (P CANCELAR)

Após clicar em ALTERAR o sistema apresentará a tela seguinte:

| 🔗 FIPLAN - Sistema Integrado de Planejamento, Contabilidade e Finanças do Estado de Roraíma - Google Chrome                                                                                                    | - 0 ×                                                                                              |
|----------------------------------------------------------------------------------------------------|----------------------------------------------------------------------------------------------------|
| ち homologabx.fiplan.rr.gov.br/jexibirFramesetMedidaPPARevisao.do;isessionid=YRTFILom3TarvWMS/FLvATpO1do_1EPRB_QUZz_?tipo=alterar&idenMedidaPpa=31479&idUnidadeOrcamentaria=3375                                                                                                    |                                                                                                    |
| Alterar Holds Revisio PPA                                                                                                    | ilta - 11:34:59 03/06/2025                                                                         |
| Nome     1005       Bendas     102       Bendas     102       Preside Hard     102       Preside Hard     102       Bendas     102       Bendas     1010       Bendas     1011       Bendas     1011       Bendas     1011       Bendas     1011       Bendas     Bendas       Bendas     Bendas       Bendas <td><ul> <li>Interest:</li> <li>⇒ nature:</li> <li>If where:</li> <li>⇒ nature conservation</li> </ul></td> | <ul> <li>Interest:</li> <li>⇒ nature:</li> <li>If where:</li> <li>⇒ nature conservation</li> </ul> |
|                                                                                                    |                                                                                                    |
|                                                                                                    |                                                                                                    |
|                                                                                                    |                                                                                                    |
|                                                                                                    |                                                                                                    |

#### Confirme a alteração da medida

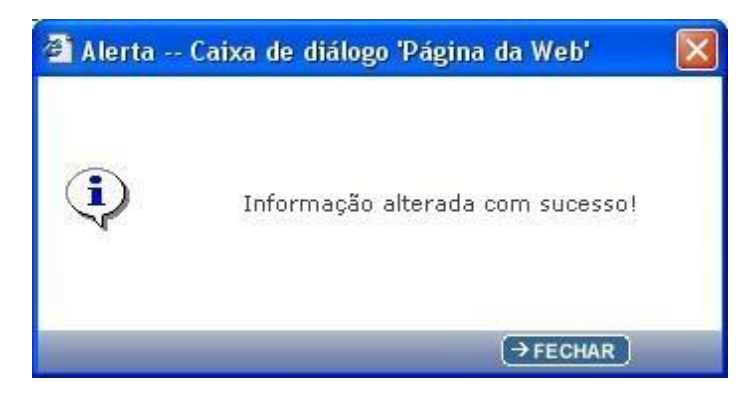

Após a alteração o sistema retornará a tela de medidas

| RPLAN - Sistema Integrado de Planejamento, Contabilidade e Finanças do Estado de Roxaima - Google Chrome     homologado//fiplan.rr.gov.br/Fiplan.jpp                                                                                                    | - 13 ×<br>®a                                                                  |
|----------------------------------------------------------------------------------------------------|-------------------------------------------------------------------------------|
|                                                                                                    | HOMOLOGAÇÃO<br>Planejamento, Contabilidade e<br>Finanças do Estado do Roraima |
| Pequise minu Cadastrar Medida Revisão PPA                                                                                                    | ilta ~ 11:29:15 03/06/2025                                                    |
| Tabelas                                                                                                    |                                                                               |
| Plongiamento UDI - Gestão do Planejamento Ouvernamental<br>UD Responsável pelo Programas: 16101 - Secretaria de Estado de Ranagimento Surgamento - SEPLAN<br>Ação (Prod): 224 - Cestão do Instrumento do Estado                                                                                                    |                                                                               |
| Plano Plurianual (PPA) < Unidade Orçanentriánia: 18/01 - Serortaria de Estado de Planejanento - SEPLAN Plano Anual de Trabalho Unidade de Nedida: Unidade Quantidade Produto: 3.00                                                                                                    |                                                                               |
| (PNT) < Medida(s): Códego Descrição da Medida Total Orçam A Adompanhamento da Intel Orçam A (adompanhamento da Intel Orçam A) (adompanhamento da Intel Orçam A) (adompanhamento |                                                                               |
| Despesa (SAD) <<br>Monitoramento <                                                                                                    |                                                                               |
| O Revisão do PPA                                                                                                    |                                                                               |
| PPA c                                                                                                    |                                                                               |
| O Carga PPA/PA                                                                                                    |                                                                               |
| O Carga PAT/PAT                                                                                                    |                                                                               |
| Carga PAT Gerencial     Consolidar Lei                                                                                                    |                                                                               |
| Organentária Anuar (LOA) Proginanceira                                                                                                    |                                                                               |
| Documentos <                                                                                                    |                                                                               |
| Contratos                                                                                                    |                                                                               |
| Convenios <                                                                                                    |                                                                               |
| Contabilidade <                                                                                                    |                                                                               |
| Custo «                                                                                                    |                                                                               |
| Resoluciós C.<br>@Sale: Norsala RELEASE REL202500.1                                                                                                    | (* Voltar)                                                                    |

Se houver mais de uma medida, repita o processo para todas as outras que houverem.

Após ter alterado todos os dados das medidas marque novamente a medida e clique em ALTERAR para que se faça a inserção dos valores.

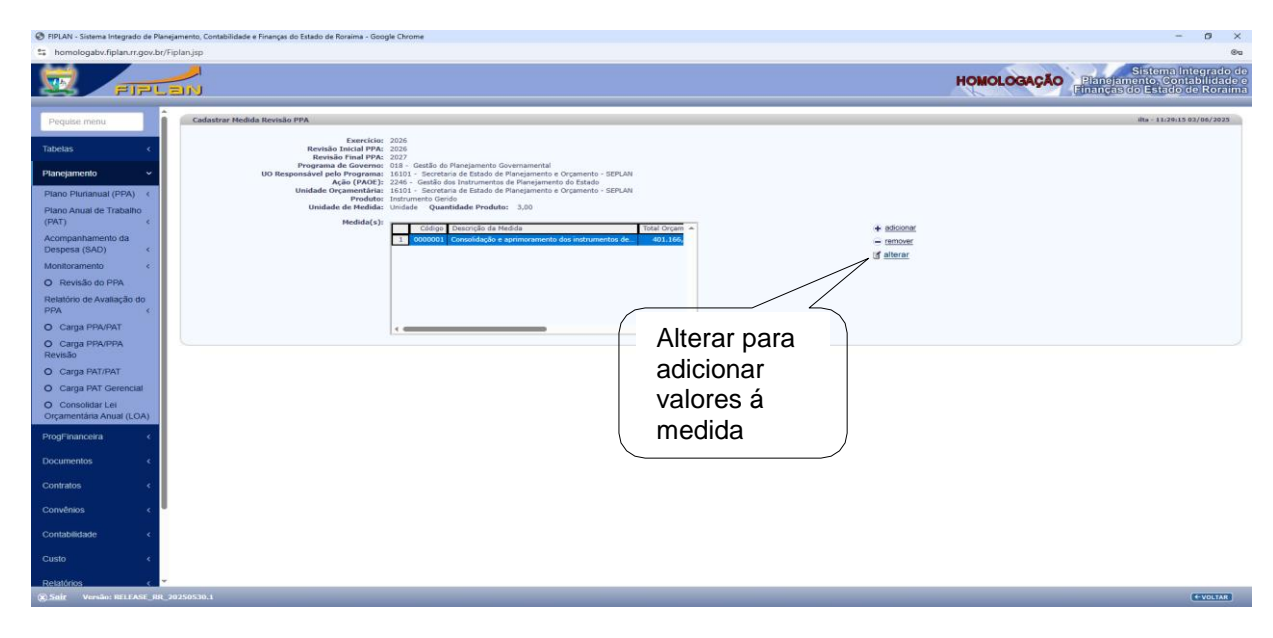

| r Medida Revisão PPA |                                                                                                    |                                                                                                    | ilta - 12:02:49 03/06/1                                                         |
|----------------------|----------------------------------------------------------------------------------------------------|----------------------------------------------------------------------------------------------------|---------------------------------------------------------------------------------|
|                      | Exercício:<br>Revisão Inicial PPA:<br>Revisão Final PPA:<br>Programa de Governo:<br>Ação (PAOE):<br>Unidade Orcamentaria:<br>Código da Medida:<br>Descrição: | 26<br>27 Collado do Transformante for Governamental<br>29 - Collado do Transformante de Minejamento do Patado<br>201 - Secretaria de Etablo de Plangamento e Organento - SEPLAN<br>2001)<br>madifidação e agrimoramente dos instrumentes de planegamento. |                                                                                 |
|                      | Responsivel                                                                                                    | .d                                                                                                    |                                                                                 |
|                      | Inicio:                                                                                                    | //J/2026 (distances)                                                                                                    |                                                                                 |
|                      | Fim:                                                                                                    | 1/12/2026 📵 (ddmmaaaa)                                                                                                    |                                                                                 |
|                      | Detalhamento do<br>Valor da Medida:                                                                                                    | Galagona Boodenana Gouge Franta Cod L =<br>1 3 - OESPESA COMBENTE 3 - OUTRAS DESPESAS C. 1.000 0000                                                                                                    | <ul> <li>         • additional          </li> <li>             encode</li></ul> |
|                      |                                                                                                    |                                                                                                    |                                                                                 |
|                      |                                                                                                    |                                                                                                    |                                                                                 |
|                      |                                                                                                    |                                                                                                    |                                                                                 |
|                      |                                                                                                    |                                                                                                    |                                                                                 |
|                      |                                                                                                    |                                                                                                    |                                                                                 |
|                      |                                                                                                    |                                                                                                    |                                                                                 |
|                      |                                                                                                    |                                                                                                    |                                                                                 |
|                      |                                                                                                    |                                                                                                    |                                                                                 |

Após abrir a tela da medida o usuário poderá clicar em ADICIONAR para inserir valores à medida.

Após clicar em ADICIONAR o sistema abrirá a tela seguinte:

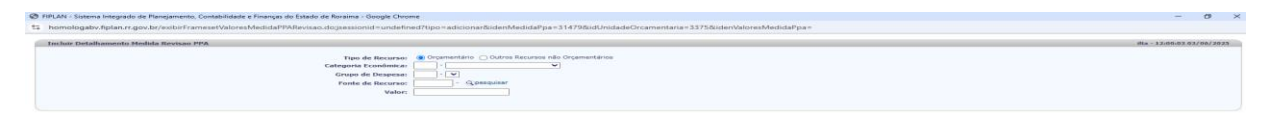

Escolha entre as opções de valor orçamentário e outras fontes de financiamento.

| IPLAN - Sistema Integrado de Planejamento, Contabilidade e Finanças do Estado de Roralma - Google Chrome                                                                                                    | - 0                        |
|----------------------------------------------------------------------------------------------------|----------------------------|
| homologabx. fiplan.rr.gov.br/exibirFramesetValoresMedidaPPARevisao. dog is essionid = undefined?tipo = adicionar&idenMedidaPpa = 31479&idUnidadeOrcamentaria = 3375&idenValoresMedidaPpa = 31479&idUnidadeOrcamentaria = 3375&idenValoresMedidaPpa = 31479&idenValoresMedidaPpa = 31479&idenValoresMedidaPpa = 3 |                            |
| Turchis Path Namento Medida Reviewa 884                                                                                                    | ilts - 12:16-40.02/06/2025 |
| Incur Decamamento Recipia Revisao PPA                                                                                                    | HA - 12/10/40 03/00/2023   |
| Tipo de Recurso: 🛞 Orçamentário 🔿 Outros Recursos não Orçamentários                                                                                                    |                            |
| Categoria Econômica: 3 · DESPESA CORRENTE V                                                                                                    |                            |
| Grupo de Despesa: 3 · OUTRAS DESPESAS CORRENTES 🗸                                                                                                    |                            |
| Fonte de Recurso: 1.500 - Recursos não Vinculados de Impostos 🥝 pesquisar                                                                                                    |                            |
| Côdigo de Acompanhamento: 0000 - Código Padrão 🌱                                                                                                    |                            |
| Valor: 401.166,00                                                                                                    |                            |
|                                                                                                    |                            |
|                                                                                                    |                            |
|                                                                                                    |                            |
|                                                                                                    |                            |
|                                                                                                    |                            |
|                                                                                                    |                            |
|                                                                                                    |                            |
|                                                                                                    |                            |
|                                                                                                    |                            |
|                                                                                                    |                            |
|                                                                                                    |                            |
|                                                                                                    |                            |
|                                                                                                    |                            |
|                                                                                                    |                            |
|                                                                                                    |                            |
|                                                                                                    |                            |
|                                                                                                    |                            |
|                                                                                                    |                            |
|                                                                                                    |                            |
|                                                                                                    |                            |
|                                                                                                    |                            |
|                                                                                                    |                            |
|                                                                                                    |                            |
|                                                                                                    |                            |
|                                                                                                    |                            |
|                                                                                                    |                            |
|                                                                                                    |                            |
|                                                                                                    |                            |
|                                                                                                    |                            |
|                                                                                                    |                            |
|                                                                                                    |                            |
|                                                                                                    |                            |
|                                                                                                    |                            |
|                                                                                                    |                            |
| s: RELEASE_RR_20250530.1                                                                                                    |                            |
|                                                                                                    |                            |
|                                                                                                    |                            |
|                                                                                                    |                            |
|                                                                                                    |                            |
| que em INCI UIR                                                                                                    |                            |
|                                                                                                    |                            |
|                                                                                                    |                            |
|                                                                                                    |                            |
|                                                                                                    |                            |
| N - Sistema Integrado de Planejamento, Contabilidade e Finanças do Estado de Roraima - Google Chrome                                                                                                    | - 0                        |
| molooaby.finlan.rr.ony.br/exihirFramesetValoresMedidaPPARevisao.do:sessionid=undefined?tion=alterar%idenMedidaPoa=31479%idlInidadeOrcamentaria=3375%idenValoresMedidaPoa=45404                                                                                                    |                            |
| ниндертариантургалуской палостикиский почстаховорской на частаковорски селосальной раз 147 экономи раз 147 экономи на составления на составления на с                                                                                                    |                            |
| erar Detalhamento Hedida Revisao PPA                                                                                                    | ilta - 12:33:10 03/06/202  |
|                                                                                                    |                            |
| Tipo de Recurso: 🛞 Orçamentário 📄 Outros Recursos não Orçamentários                                                                                                    |                            |
| Categoria Econômica: 3 - DESPESA CORRENTE                                                                                                    |                            |
| Grupo de Despesa: 3 - OUTRAS DESPESAS CORRENTES                                                                                                    |                            |
| Grupp de Despesara: 3 - OUTRAS DESPESAS CORRENTES<br>Exote de Deramos: 3 500 - Decrutero de Janostes                                                                                                    |                            |
| Forme de Reconsol 12000 - Reconsol neo Empores                                                                                                    |                            |

#### CONFIRME

Versão: RELEASE RR 202505

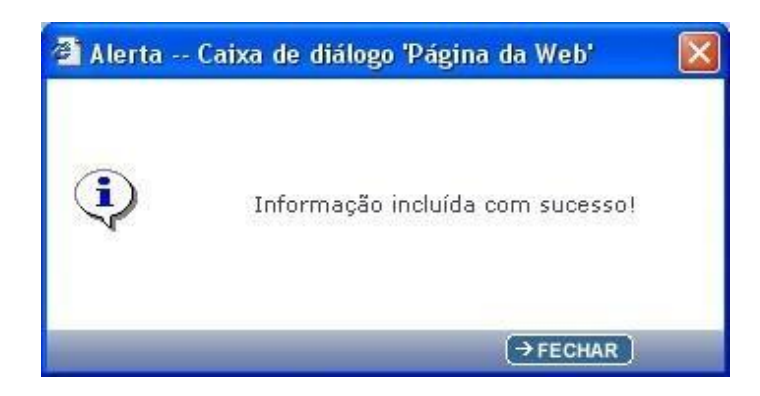

CONFIRMAR (VOLTAR)

Versão: RELEASE\_RR\_20250530.1

# Consistence appresentation a telea seguinte: Consistence appresentation a telea seguinte: Consistence appresentation a telea segu

Após inserir todos os valores clique em ALTERAR.

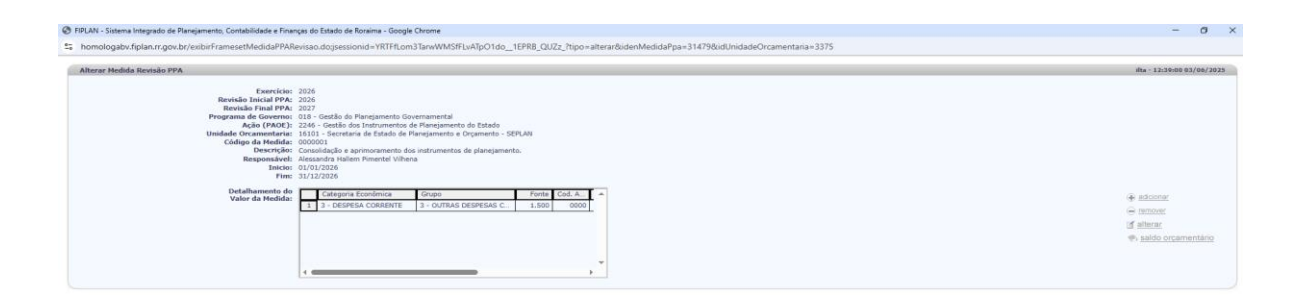

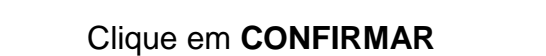

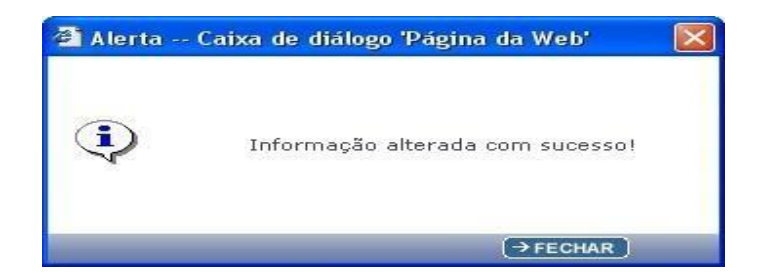

ECONCERNAR EVOLTAR ECANC

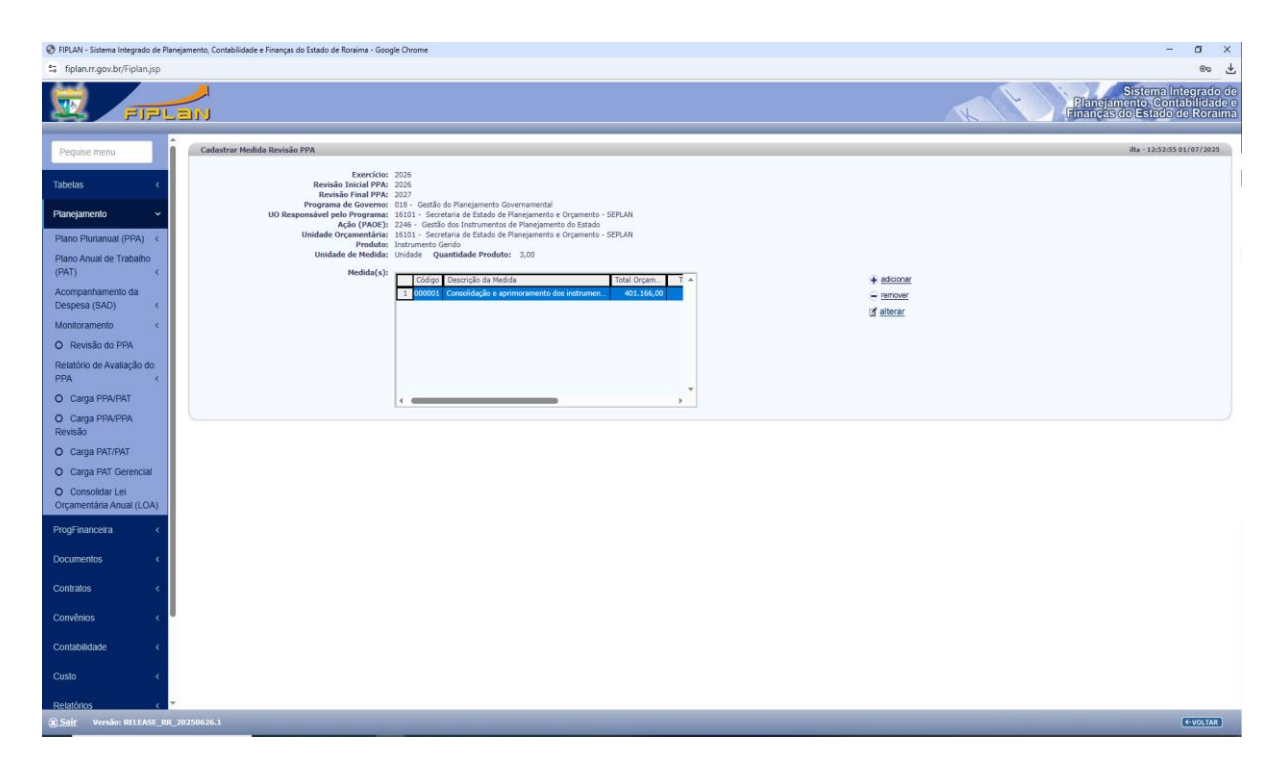

Os valores foram inseridos na programação e o usuário pode escolher novas medidas que houverem ou voltar.

#### **IMPORTANTE:**

- · Para inserir valor à medida clique em adicionar

- Para alterar valores da medida clique nela com o mouse e depois em alterar;
  Para remover o valor adicionado clique nele e depois em remover.
  Para adicionar valor em outra medida clique em voltar e selecione a medida e, clique em Alterar e depois repita os passos anteriores.

Findados todos os lançamentos para 2026, o usuário deverá clicar no menu

Gestão > segurança > troca de exercício, alterar e confirmar para logar no próximo exercício e efetuar os mesmos procedimentos para o lançamento da programação para o exercício de 2027.

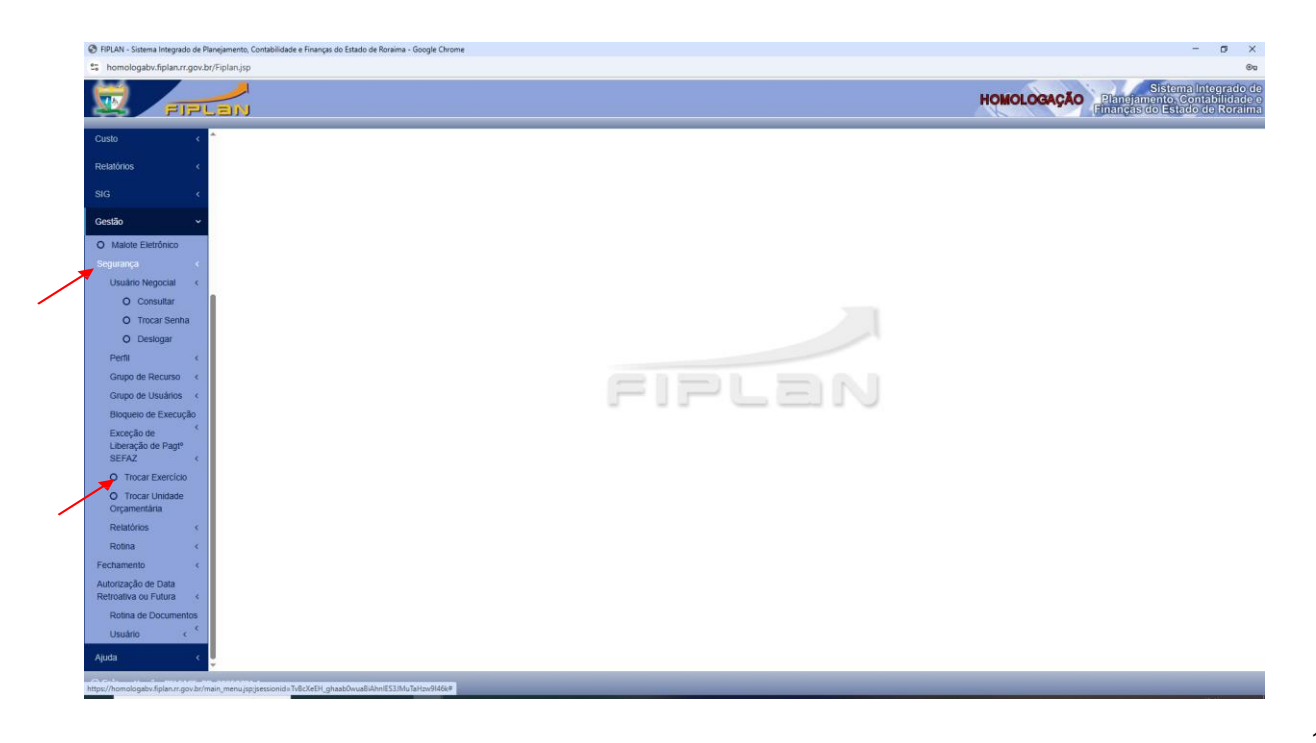

O sistema apresentará a tela seguinte:

| ← → ♂ ≒ homologaby.              | .fiplan.rr.gov.br/Fiplan.jsp | De 🖈 🎯 inner sente :                                                                                  |
|----------------------------------|------------------------------|----------------------------------------------------------------------------------------------------|
| FIPLE                            | <b>V</b> II                  | Sistema Integrado do<br>HOMOLOCAÇÃO<br>Ethnojamento, Contabilidado o<br>Ethnojas do Estado do Koraima |
|                                  | Alterar Trocar Evercício     | Be - 15-84-08.07 (70/25035                                                                            |
| SIG <                            | Alterar Frocar Exercicio     | MB - 1.0.01119 (1/17) / 07/3                                                                          |
| Outle                            | Exercício Atual:             | 026                                                                                                   |
| Gestao                           | CARPELLO HOVO.               |                                                                                                    |
| O Malote Eletrônico              |                              | 2011                                                                                                  |
| Segurança 🗸 🗸                    |                              | 1012                                                                                                  |
| Usuário Negocial <               |                              | 2013                                                                                                  |
| Perfil <                         |                              | 2014                                                                                                  |
| Recurso <                        |                              | 006                                                                                                   |
| Grupo de Recurso <               |                              | 017                                                                                                   |
| Grupo de Usuários <              |                              | 2018                                                                                                  |
| Vinculos <                       |                              | 2019                                                                                                  |
| O Configuração Geral             |                              | 2020                                                                                                  |
| Bioqueio de Execução             |                              | 002                                                                                                   |
| Evreção de                       |                              | 023                                                                                                   |
| Liberação de Pagt <sup>o</sup>   |                              | 2024                                                                                                  |
| SEFAZ <                          |                              | 3025                                                                                                  |
| O Trocar Exercício               | •                            | 902 -                                                                                                 |
| O Trocar Unidade<br>Orçamentária |                              |                                                                                                    |
| Relatórios <                     |                              |                                                                                                    |
| Rotina <                         |                              |                                                                                                    |
| Abertura <                       |                              |                                                                                                    |
| Fechamento <                     |                              |                                                                                                    |
| Autorização de Data              |                              |                                                                                                    |
| Retroativa ou Futura <           |                              |                                                                                                    |
| Mensagens de Aviso <             |                              |                                                                                                    |
| Ajuda <                          |                              |                                                                                                    |
| Sair Versão: RELEASE_RR_202      |                              | Alterna Cancelar                                                                                      |
|                                  |                              |                                                                                                    |

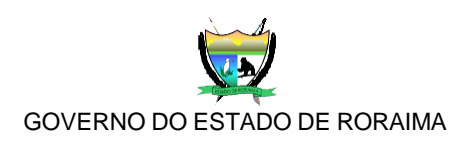

#### Secretário de Estado do Planejamento e Orçamento - SEPLAN

Rafael Inácio de Fraia e Souza

#### Secretário Adjunto de Estado do Planejamento e Orçamento - SEPLAN

Fábio Rodrigues Martinez

#### Coordenadora Geral de Monitoramento e Avaliação - CGMOA

Tatiane Rodrigues Bezerra

#### Chefe de Divisão de Monitoramento e Avaliação - DIMA

Kassiane Letícia Courinos Silva Braz

#### Chefe de Divisão de Acompanhamento e Revisão Programática - DIARP

Ilta de Maria Figueirêdo da Silva

#### Técnicos:

Jorge Romeu Freitas Miranda

Carmen Benedita Pastana da Penha

Antônio da Silva Magalhães

**Rejane Queiroz Lopes** 

Leonam Amorim Alves

Natália Maria Cardoso Mourão

Eduarda Valentina Braga Aguiar